## **REGISTRO ELETRONICO - SCUOLANEXT ACCESSO FAMIGLIE**

## SOLO PER IL PRIMO ACCESSO

Cliccare sull'icona del browser **MOZILLA FIREFOX** o **GOOGLE CROME** non utilizzare Internet Explorer e procedere nel seguente modo:

 dal sito della Scuola <u>http://www.iissfiore.gov.it/</u> cliccare sull'area ScuolaNext - Accesso Famiglie;

oppure

2. sulla barra degli indirizzi digitare http://www.sg17876.scuolanext.info

Compare la seguente schermata e **SOLO AL PRIMO ACCESSO** si modificano le credenziali di accesso consegnate dalla Segreteria Didattica e riportate sul retro della comunicazione password.

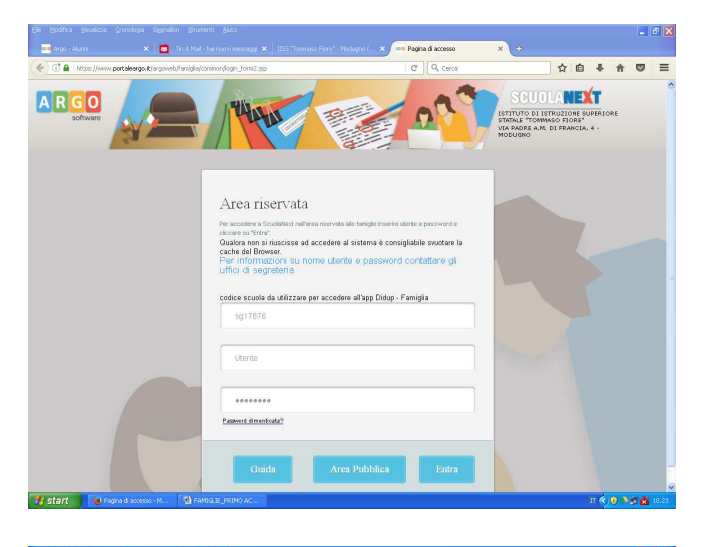

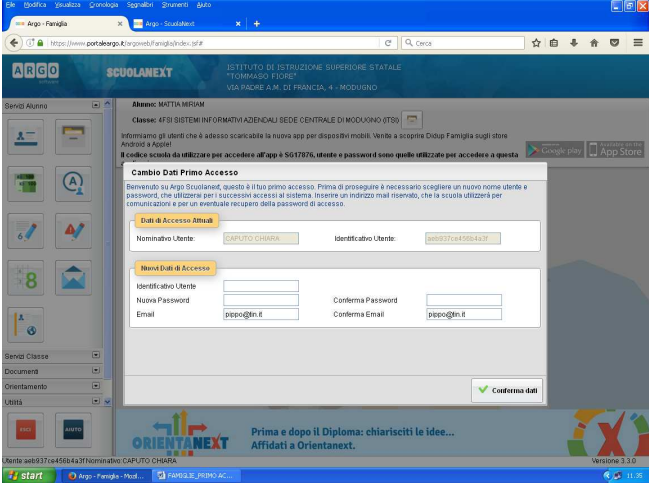

## Area Riservata

- ✓ La prima riga non è modificabile
- Nella seconda riga si digita il Codice Utente posto sul retro della comunicazione password
- Nella terza riga si digita la Password posta sul retro della comunicazione password
- ✓ cliccare su Entra

Cambio Dati Primo Accesso Personalizzazione delle credenziali di accesso

**IDENTIFICATIVO UTENTE** Si digita un <u>nome o parola a Vostro piacimento</u>

NUOVA PASSWORD/CONFERMA PASSWORD Si digita un <u>nome o parola a Vostro piacimento</u>

cliccare su Conferma dati

Da questo momento **SOLO VOI** conoscete le credenziali di accesso personalizzate per utilizzare il Registro Elettronico.

## PROCEDURA STANDARD

Cliccare sull'icona del browser **MOZILLA FIREFOX** o **GOOGLE CROME** non utilizzare Internet Explorer e procedere seguendo o il punto 1 o il punto 2 sopraindicati.

Digitare nell'Area riservata le CREDENZIALI DI ACCESSO PERSONALIZZATE e cliccare su Entra.